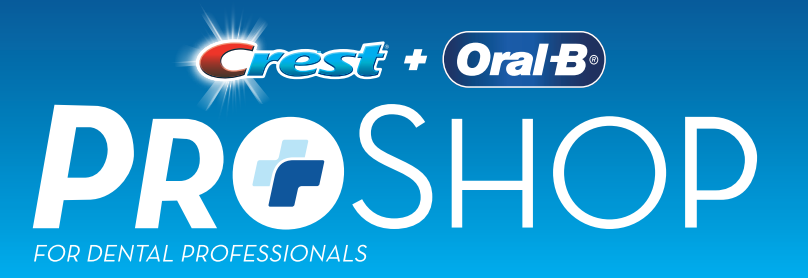

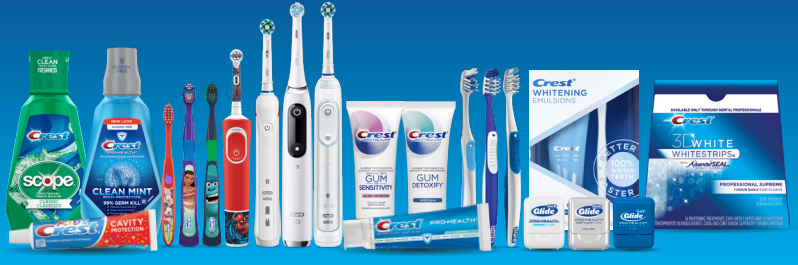

# HOW TO ADD ITEMS AND MAKE CHANGES TO AN AUTO SHIP ON CRESTORALBPROSHOP.COM

"Auto Shipments" are a great way to automatically replenish frequently purchased items. You just set up the items, frequency, delivery timing, and payment method... and your orders go on auto pilot! Of course, you are in control, and can adjust if needed with simple features like 'skip my next order', 'Ship my Next Order now', 'Pause', 'Modify' or 'One-time change'. This guide takes you through how it works.

| HOW-TO CREATE AN AUTO-SHIPMENT                                                                                                    |                                                                                                    |  |  |  |  |  |  |
|----------------------------------------------------------------------------------------------------|----------------------------------------------------------------------------------------------------|--|--|--|--|--|--|
| 1. First, search for the product you want to have auto-ship<br>to Cart' and 'Auto Ship' buttons.                                                                                                    | oped. Items eligible for auto shipment will display an 'Add                                                                                                    |  |  |  |  |  |  |
| Add to Cart                                                                                                    | Auto Ship                                                                                                    |  |  |  |  |  |  |
| Note: To auto-ship manual or Imprint brush bundles, first<br>bundle, and at the end click on 'Auto Ship' to add the iten                                                                                                    | complete the bundle wizard to create your preferred<br>n to you auto shipment.                                                                                                    |  |  |  |  |  |  |
| 2. After you click on 'Auto Ship', the next screen will be th                                                                                                    | e "Add to Auto Shipment" menu.                                                                                                    |  |  |  |  |  |  |
|                                                                                                    | <ul> <li>Select frequency (how often) you want this item(s)<br/>to be auto shipped to your office.</li> </ul>                                                                                                    |  |  |  |  |  |  |
| Add to Auto Shipment                                                                                                    | • Select your preferred delivery date.                                                                                                    |  |  |  |  |  |  |
| Frequency of shipment       Estimated delivery date       Starting month         Frequency       Stip dete       Starting Month         I month       Image: Stip dete       Starting Month         Select the auto shipment frequency       Your order will deliver around this day       Starting Month         Your order will deliver around this day       Starting Month       Starting Month | <ul> <li>This may be grayed out if you already have<br/>items on your auto shipment. This can be<br/>changed for the entire auto ship plan, but not<br/>for individual items on that plan. See below for<br/>instructions on how to change this date.</li> </ul> |  |  |  |  |  |  |
| Next alonged delivery date                                                                                                    | • Select the first month you want this item(s) to arrive.                                                                                                    |  |  |  |  |  |  |
| Credit Card     Add new card     Invoice me                                                                                                    | <ul> <li>If you currently have items on your auto ship and<br/>your delivery date would make it impossible to<br/>receive this item for the current month, that<br/>month will not be an option.</li> </ul>                                                      |  |  |  |  |  |  |
| Add to auto ship Cancel                                                                                                    | <ul> <li>If this is your first item added to auto ship you will<br/>need to select the billing method of either credit<br/>card or invoicing.</li> </ul>                                                                                                    |  |  |  |  |  |  |

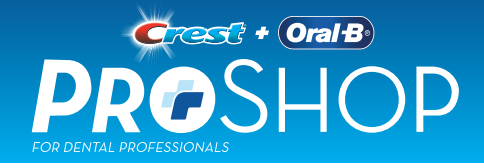

## **HOW-TO MANAGE YOUR AUTO-SHIPMENT**

If you already have an auto shipment (or you just created one), here is how you can update and make any changes:

#### Active auto shipments

| Active<br>Auto shipment details             | Pause auto shipmer                      | nt 🕨 Skip my ne                                                      | xt order                                       | Ship my next order now     |                                      |  |
|---------------------------------------------|-----------------------------------------|----------------------------------------------------------------------|------------------------------------------------|----------------------------|--------------------------------------|--|
| Next estimated delivery date:<br>11/18/2020 | Last day to make changes:<br>11/09/2020 | Preferred delivery day:<br>18 <sup>th</sup> of the month<br>(Change) | Previous ord<br>Not available<br>(View order h | der date:<br>e<br>history) | Payment method:<br>Terms<br>(Change) |  |

### From the TOP Menu of options

- The **Pause** button will stop all future shipments until the auto shipment is resumed.
- **Skip my next order** will cancel the next automatic shipment only, and it will leave the rest of the ship plan active.
- Ship my next order now will give you the option to select what items from your auto-shipment you need right now and will add to your Cart so you can check out. (This does not modifies your automatic shipment, just creates a new order to send ahead of time), so the wizard will then ask you if you want to skip the next shipment (Because you are requesting it sooner) or keep that normally scheduled next shipment.

| o omp    |                                                                                                  |                               |                |                                                                 |                |                                                                                               | sena sum       | mary to ct                                                                | istomer        |                | odity Auto     | Snipme         |
|----------|--------------------------------------------------------------------------------------------------|-------------------------------|----------------|-----------------------------------------------------------------|----------------|-----------------------------------------------------------------------------------------------|----------------|---------------------------------------------------------------------------|----------------|----------------|----------------|----------------|
| Product  | S76 IMP Mixed Brush Bundle with Paste and Floss<br>View Q Add this bundle to cart<br>Edit S55.04 |                               |                |                                                                 |                | Imprint Type<br>No icon - Double line<br>Imprint Text<br>BRADLEY LOUIE, DDS<br>(209) 478-5616 |                |                                                                           | 0              |                |                |                |
| Month    | NOV<br>11/2020                                                                                   | DEC<br>12/2020                | JAN<br>01/2021 | FEB<br>02/2021                                                  | MAR<br>03/2021 | APR<br>04/2021                                                                                | MAY<br>05/2021 | JUN<br>06/2021                                                            | JUL<br>07/2021 | AUG<br>08/2021 | SEP<br>09/2021 | OCT<br>10/2021 |
| )uantity | ×                                                                                                | ×                             | 1              | ×                                                               | ×              | 1                                                                                             | ×              | ×                                                                         | 1              | ×              | ×              | 1              |
| Product  |                                                                                                  | 576 IMP N<br>View Q<br>Edit 🖉 | Aixed Brus     | ed Brush Bundle with Paste and Floss<br>Add this bundle to cart |                |                                                                                               |                | Imprint Type<br>No icon - Double line<br>Imprint Text<br>BRADLEY LOUE DDS |                |                |                | 0              |

#### From the MIDDLE Menu of options

- To make **permanent** changes to your auto shipment, click the blue 'Modify Auto Shipment' button.
  - Click on the month you want to change, use the '+' and '-' button to change the number of items you want on that particular month.
  - Click the trash can icon to the right of the item to remove it permanently from your auto shipment.
  - Don't forget to click 'Save' at the bottom.
- To make a **temporary** change to your auto shipment, simply click on the month you want to change, use the '+' or '-' button to make the change, and click on save. Repeat if necessary.

🔁 🕈 + Oral B

Pricing

"Modify Auto-Shipments" button will create permanent changes, year after year. Whereas the "Temporary" approach will only affect that particular shipment.

#### © 2020 P&G